## <sup>2020年度前期</sup> 情報リテラシー(経済経営学部) 情報処理入門(国際コミュニケーション学部)

第8回:50%アンケートの作成

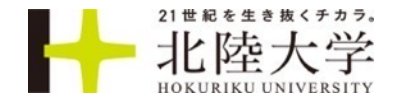

# 第7回課題:整理したドキュメントフォルダ画像を共有

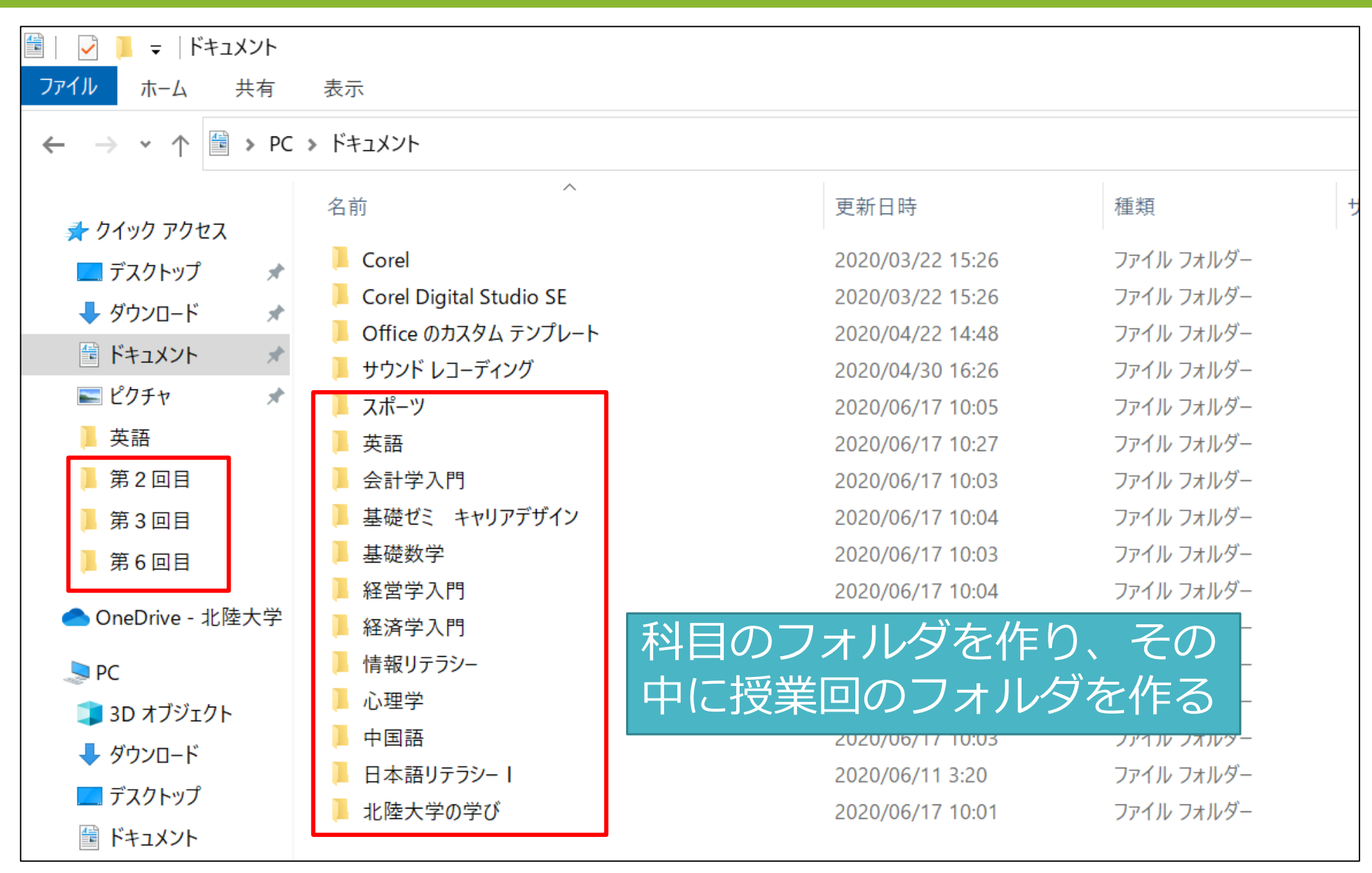

# ドキュメントフォルダ

| 🗐   🛃 📜 🗧   ドキュメント                                             |                             |        |  |  |  |
|----------------------------------------------------------------|-----------------------------|--------|--|--|--|
| ファイル ホーム 共有                                                    | 表示                          |        |  |  |  |
| $\leftarrow \rightarrow \checkmark \uparrow$ 🗎 > PC > ドキュメント > |                             |        |  |  |  |
|                                                                | 名前                          | 更新日    |  |  |  |
| デスクトップ                                                         | 📜 Corel                     | 2020/0 |  |  |  |
|                                                                | 📕 Corel Digital Studio SE   | 2020/0 |  |  |  |
|                                                                | 📙 Office のカスタム テンプレート       | 2020/0 |  |  |  |
|                                                                | 📜 スポーツI                     | 2020/0 |  |  |  |
| 📰 ピクチャ 🛛 🖈                                                     | 📕 英語 I                      | 2020/0 |  |  |  |
| 📜 スポーツ I                                                       | 📙 会計学入門 五百竹                 | 2020/0 |  |  |  |
| 📕 英語 l                                                         | 📙 経営学入門 五味                  | 2020/0 |  |  |  |
| 第2回目                                                           | 📕 実用英語                      | 2020/0 |  |  |  |
| 第6回目                                                           | 📙 情報リテラシー                   | 2020/0 |  |  |  |
|                                                                | 日本語リテラシー                    | 2020/0 |  |  |  |
| 🗙 🥌 OneDrive                                                   | 📕 北陸大学                      | 2020/0 |  |  |  |
| > 📙 Attachments                                                | 😰 情報第4回_おうちフィールドワーク発表3.pptx | 2020/0 |  |  |  |
| » 📜 ドキュメント                                                     |                             |        |  |  |  |

### PCのドライブ内にあるドキュメントフォルダ

- 昔ながらでシンプル
- ただしOffice 365で共有できない

| 🔃 🗹 📜 ד ויידבאטא              |                                                                                                    |           |                                                                    |
|-------------------------------|----------------------------------------------------------------------------------------------------|-----------|--------------------------------------------------------------------|
| ファイル ホーム 共有                   | 表示                                                                                                    |           |                                                                    |
| プレビュー ウィ<br>ナビゲーション<br>ウィンドウ・ | ンドウ ■ 特大アイコン ■ 大アイコン ▲<br>■ 中アイコン ■ 小アイコン ↓<br>部 一覧 ■ 詳細 ▼ 3                                                                                                    |           | <ul> <li>□ 項目チェックボ</li> <li>□ ファイル名拡張</li> <li>□ 隠しファイル</li> </ul> |
| ペイン                           | レイアウト                                                                                                    | 現在のビュー    | 表示                                                                 |
| ← → × ↑ 🖹 > C                 | neDrive > ドキュメント >                                                                                                    |           |                                                                    |
|                               | 名前                                                                                                    | 状態        | 更新日時                                                               |
| 🖈 クイック アクセス                   | 42421                                                                                                    | ØR        | 2016/09                                                            |
| 📘 デスクトップ 🛛 🖈                  | Capture0000                                                                                                    | ØR        | 2016/01                                                            |
| 📮 ダウンロード 🛛 🖈                  | 🔊 capture0000.bmp - ショートカット                                                                                                    | ØR        | 2017/02                                                            |
| 🗎 ドキュメント 📌                    | 🖻 capture0001                                                                                                    | ØR        | 2016/01                                                            |
| 🔚 ピクチャ 🖌                      | 🖻 capture0002                                                                                                    | ØR        | 2016/01                                                            |
| la OneDrive                   | TATZ900 ×6.00/- トブック                                                                                                    | ØA        | 2018/02                                                            |
| Pictures                      | <ul> <li>■ =====================</li> <li>■ =============</li> <li>■ ===========</li> <li>■ ==========</li> <li>■ ========</li> <li>■ =======</li> <li>■ =======</li> <li>■ ======</li> <li>■ =====</li> <li>■ =====</li> <li>■ =====</li> <li>■ ====</li> <li>■ ====</li> <li>■ ====</li> <li>■ ====</li> <li>■ ====</li> <li>■ ====</li> <li>■ ====</li> <li>■ ====</li> <li>■ ====</li> <li>■ ====</li> <li>■ ====</li> <li>■ ===</li> <li>■ ===</li> <li>■ ===</li> <li>■ ===</li> <li>■ ===</li> <li>■ ===</li> <li>■ ===</li> <li>■ ===</li> <li>■ ===</li> <li>■ ===</li> <li>■ ===</li> <li>■ ===</li> <li>■ ===</li> <li>■ ===</li> <li>■ ===</li> <li>■ ===</li> <li>■ ==</li> <li>■ ==</li> <li>■ ==</li> <li>= =</li> <li>= =</li> </ul> | Ø A       | 2016/05                                                            |
|                               | ▼ できる[205387]                                                                                                    | Ø R       | 2015/12                                                            |
|                               | 🖬 ドキュメント                                                                                                    | <b>S</b>  | 2018/03                                                            |
| Se PC                         | 📹 ドキュメント2                                                                                                    | Ø R       | 2018/03,                                                           |
| 🔿 ネットワーク                      | 🖬 文書 (1)                                                                                                    | <u></u> 8 | 2018/03                                                            |
|                               | 📹 文書 (1)_DiskStation_Feb-27-0744-20                                                                                                    | 16 스 오    | 2016/02                                                            |

OneDriveというMicrosoftのクラウドストレージと 同期しているドキュメントフォルダ

• 個人で使う分には便利だが…

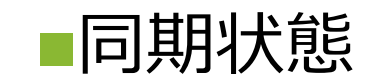

| 勝手に付けた 名前      | マーク | 概要                                     |
|----------------|-----|----------------------------------------|
| 雲のマーク          | 0   | オンラインOneDrive上にのみある。<br>オフライン時は使用できない。 |
| 人のマーク          | R   | 他のユーザーと共有している。                         |
| 同期中の矢印マーク      | C   | 同期(更新)中であることを示す。                       |
| (白地に)緑のチェックマーク | 0   | ローカルにダウンロードして使用できる。                    |
| (緑地に)白のチェックマーク | 0   | ローカル(PC内)にファイルがある。                     |

## ■個人のOneDrive

5GBまで無料(有料のOffice365の契約があれば1TB)
 タスクバーの通知領域のOneDriveアプリはグレイ

•学内での共有には不向き

■組織のOneDrive

•1TBまで無料

- タスクバーの通知領域のOneDriveアプリは青
- 学内での共有は可能

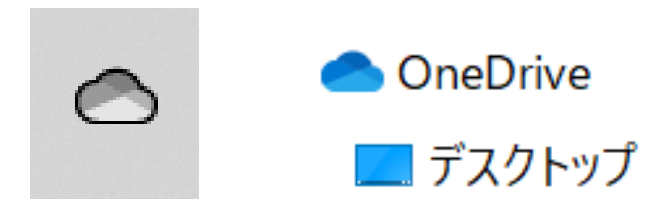

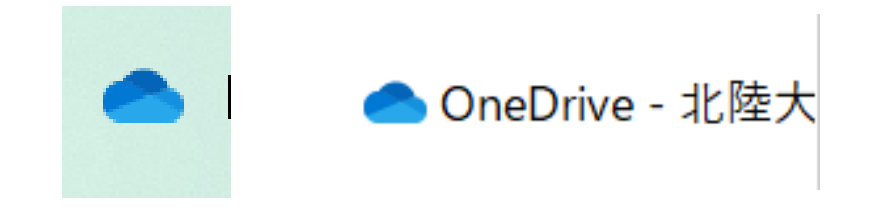

# Zoom(世間で良く使われているビデオ会議アプリ)

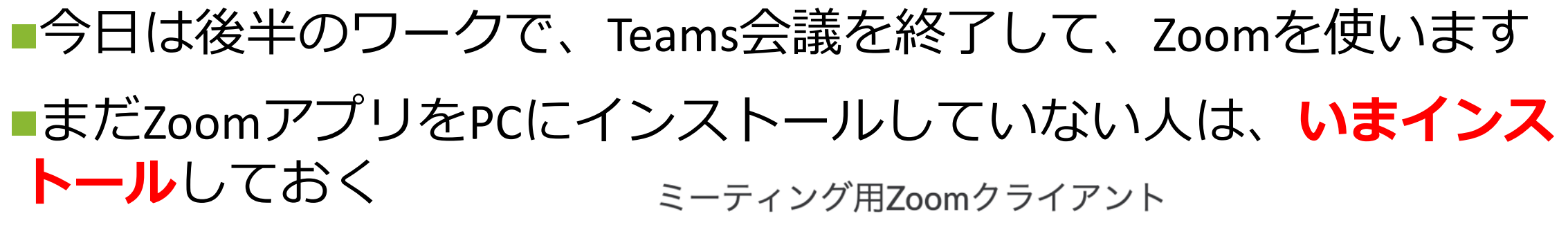

<u>https://zoom.us/download</u>

最初にZoomミーティングを開始または参加されるときに、ウェブブラウザのクライアント が自動的にダウンロードされます。ここから手動でダウンロードすることもできます。

ダウンロード

バージョン5.1.0 (27838.0614)

■今年度、北陸大学がライセンスを購入しているので、学生もフル機能のZoomを使えます

・時間無制限、300人まで参加可能の会議のホストになれる

・学外の人とも簡単にビデオ会議ができる
・部活やゼミ、プライベートで活用してください!

# タイピング

 毎週「実力アップコース(初心者~ 中級者向け)一短文ローマ字ー元気
 が出る言葉」をやり、スコアを記録 する

第2回 平均: 107.4, 最高 260 第3回 平均: 109.2, 最高 259 第4回 平均: 122.6, 最高 264 第5回 平均: 126.3, 最高 272 第6回 平均: 132.2, 最高 279

国際コミュニケーション学部の結果

|       | スコア     |                                                  |  |
|-------|---------|--------------------------------------------------|--|
| ????  | ????    |                                                  |  |
| Good! | 277~299 |                                                  |  |
| s     | 260~276 | 一般的なオフィスワークでは困ることのないレベルです。                       |  |
| A+    | 243~259 | より高いレベルを目指すには、正確さを高めましょう                         |  |
| A     | 226~242 |                                                  |  |
| A-    | 209~225 |                                                  |  |
| В+    | 192~208 |                                                  |  |
| в     | 175~191 |                                                  |  |
| в-    | 158~174 | 個人的な用途でのパソコン利用には問題のないレベルです。                      |  |
| C+    | 141~157 | 正確さを意識して更にスコアアップを目指しましょう。                        |  |
| с     | 124~140 |                                                  |  |
| C-    | 107~123 |                                                  |  |
| D+    | 90~106  |                                                  |  |
| D     | 73~89   | キーの配置とタイピングの基本操作が理解できてきました。<br>できるだけ毎日練習を続けましょう。 |  |
| D-    | 56~72   |                                                  |  |
| E+    | 39~55   | タイレンパポルキれつきつきて 1 (+1) キサ(                        |  |
| E     | 22~38   | 誰もが努力してできるようになっていきます。                            |  |
| E-    | 0~21    | ここからスタートです。                                      |  |

6

# 第8回:タイピングテスト(7分間)

## ■今から「めざせタイピングマスター」の「実力アップコースー短文 ローマ字ー元気が出る言葉」をやって、結果のスコアを1回だけ投稿 してください。各回の授業につき、投稿は1回だけです

■情報リテラシー/情報処理入門 タイピング記録フォーム

## このフォームもChromeのブックマーク バーにブックマークしておいてください

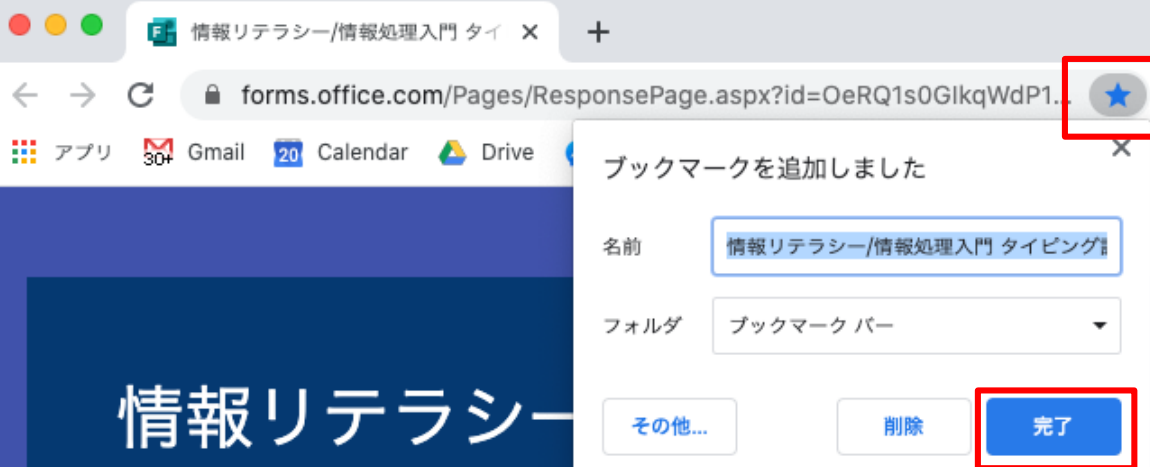

■早く終わった人は引き続き、練習をしていてください

■時間内に終わらなかった人は、授業後に終わらせてスコアをフォームから提出しておいてください

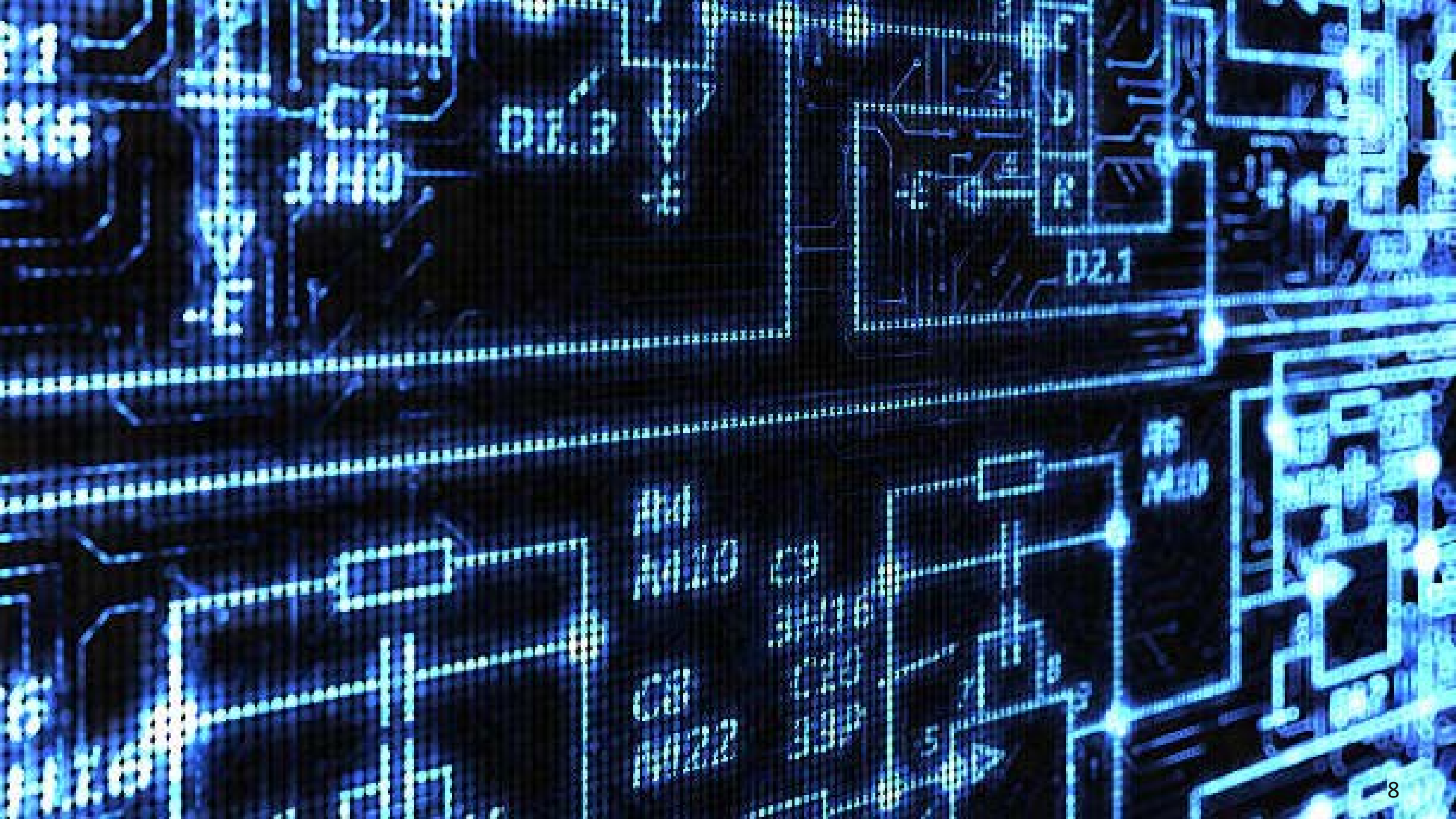

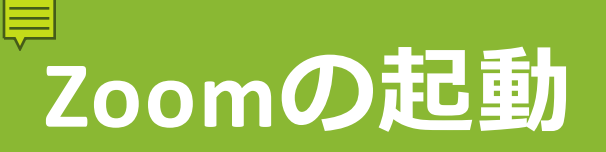

## ■これでTeamsのビデオ会議を終了します

 Teamsの一般チャネルーファイルタブークラスの資料ー第8回の授業 資料のPDFを開いて、このスライドを表示してください
 ・以降はスライドに沿って作業してください

■第8回チャネルに、これからZoomミーティングのURLを流します

■それをクリックして、Zoomに参加します

 Zoomにサインインできてない人は 次スライド以降の作業をしてください
 Pro版になっている人はスキップ トピック: 情報リテラシー第8回(田尻) 時間: 2020年6月24日 09:00 AM 大阪、札幌、東京

Zoomミーティングに参加する https://hokuriku-u-ac-jp.zoom.us/j/91898549486? pwd=WWd3R0MzQnE2VTFnQU15VjlpUFgrQT09

ミーティングID: 918 9854 9486 パスワード: 823003

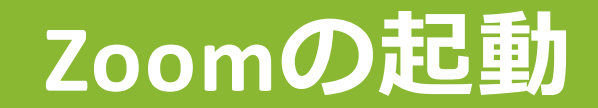

#### ■ミーティングの招待リンクをクリックしてZoomを起動したら ■ビデオなしで参加 ビデオ付きで参加 ビデオなしで参加 ■コンピュータでオーディオに参加 コンピューターでオーディオに参加 コンピューター オーディオのテスト 経済経営学部テストユーサ ₿ **1** ^ 退出 画面を共有 反応 チャッ ■Zoomツールバー左下の「ミュート解除」でマイクオン、「ビデオの

■Zoomツールバー左トの「ミュート解除」でマイクオン、「ヒテオの 開始」でカメラオン

「画面を共有」で共有するウィンドウを選択

# 招待メールからZoomをアクティベート

## ■今朝、再度招待メールがGmailに届いた人だけやる

|    | Zoomのアカウント招待 愛信トレイ×                                                                                                    | •                                                                                                    | Ø |                                                                                                    |                                                                                                    |
|----|----------------------------------------------------------------------------------------------------|----------------------------------------------------------------------------------------------------|---|----------------------------------------------------------------------------------------------------|----------------------------------------------------------------------------------------------------|
| 10 | Zoom <no-reply@zoom.us><br/>To 自分 ▼</no-reply@zoom.us>                                                                                                    | 0:39 (3 分前) 🔥 🔦                                                                                                    | : |                                                                                                    |                                                                                                    |
|    | zoom                                                                                                    |                                                                                                    |   |                                                                                                    | G Google にログイン                                                                                                    |
|    | 2018m999@hokuriku-u.ac.jpさん、こんにちは。<br>田尻 慎太郎 (s-tajiri@hokuriku-u.ac.jp)がお客様のZoomア<br>た。以下のボタンをクリックして、30日以内にアカウン<br>ください。<br><b>Zoomアカウントのアクティベ-</b><br>うまく機能しない場合は、リンクをブラウザのアドレスパ<br>てやり直してください。<br>https://hokuriku-u-ac-jp.zoom.us/activate_help?code=IHW<br>jZJZFI3uhQe00A48pvo.BQgAAAFy4dW1FgAnjQAZMjAXC<br>dS5hYy5qcAMWOTNVTXVndXdRaE9PSUFKa2wzV002c<br>EdYk1QMWhCNDB4dwAWUVIzWWJwUGJRN1d6OFvor<br>A&&fr=hostinvite<br>Zoomをご利用いただき、ありがとうございます。<br>- Zoomチーム | カウントを作成しまし<br>トをアクティベートして<br>ーにコピーして貼り付け<br>AT_q7xo1NApQUy5njf0ch<br>0G05OTIAaG9rdXJpa3Ut<br>WEWTDRHeTg1dWRUV<br>205XakJLdwAAAAAAA |   | Coomアカウントのアクティベート<br>次のサインイン方法を選択し、メールアドレス2018m999@hokuriku-u.ac.jpを使<br>用して、続行します<br>Coogleでサインイン<br>Facebookでサインイン<br>または<br>パスワードでサインアップ | <ul> <li>アカウントの選択</li> <li>「この」に移動</li> <li>2018m999@hokuriku-u.ac.jp</li> <li>③ 別のアカウントを使用</li> <li>HUDDDDDDDを受担</li> <li>続行するにあたり、Google はあなたの名前、メールアドレス、言語設定、プロフィール写真を Zoom と共有します。 このアプリを使用する前に、Zoom の</li> <li>プライバシー ポリシーと利用規約をご確認ください。</li> </ul> |
|    | Copyright ©2020 Zoom Video Communications, Inc. A                                                                                                    | I rights reserved.                                                                                                    |   |                                                                                                    | 日本語   ヘルプ プライバシー 規約                                                                                                    |

# 招待メールからZoomをアクティベート

## ■今朝、再度招待メールがGmailに届いた人だけやる

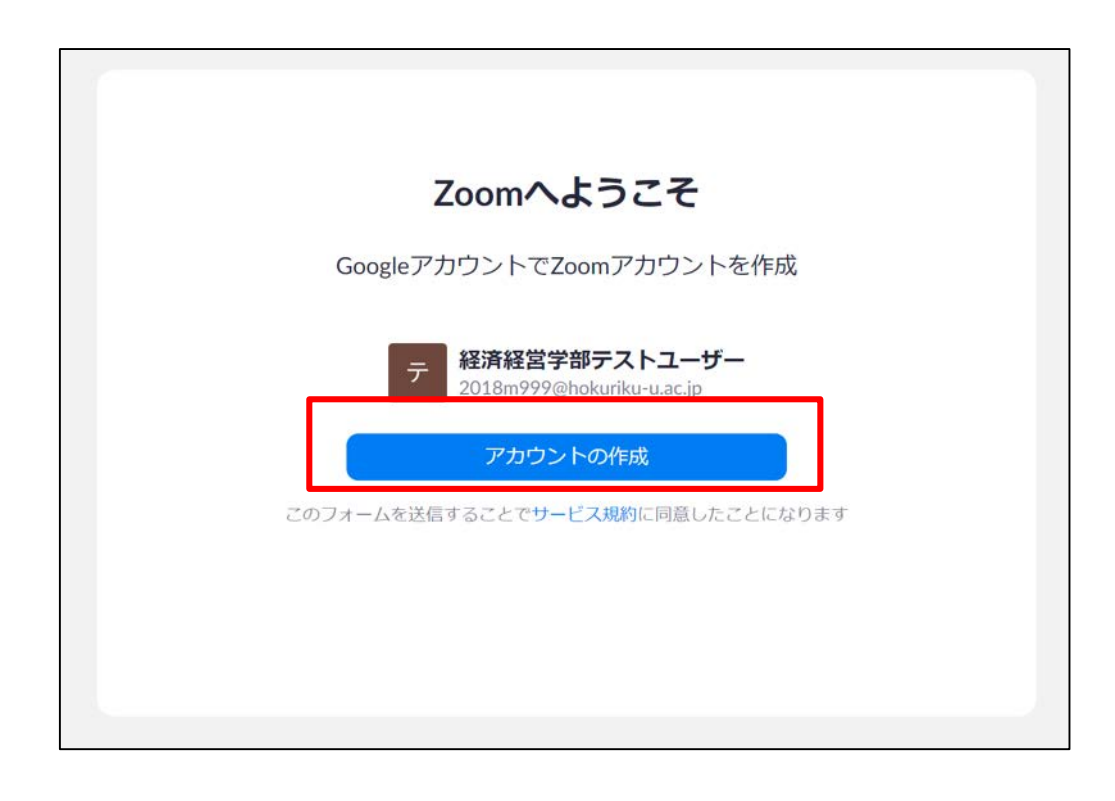

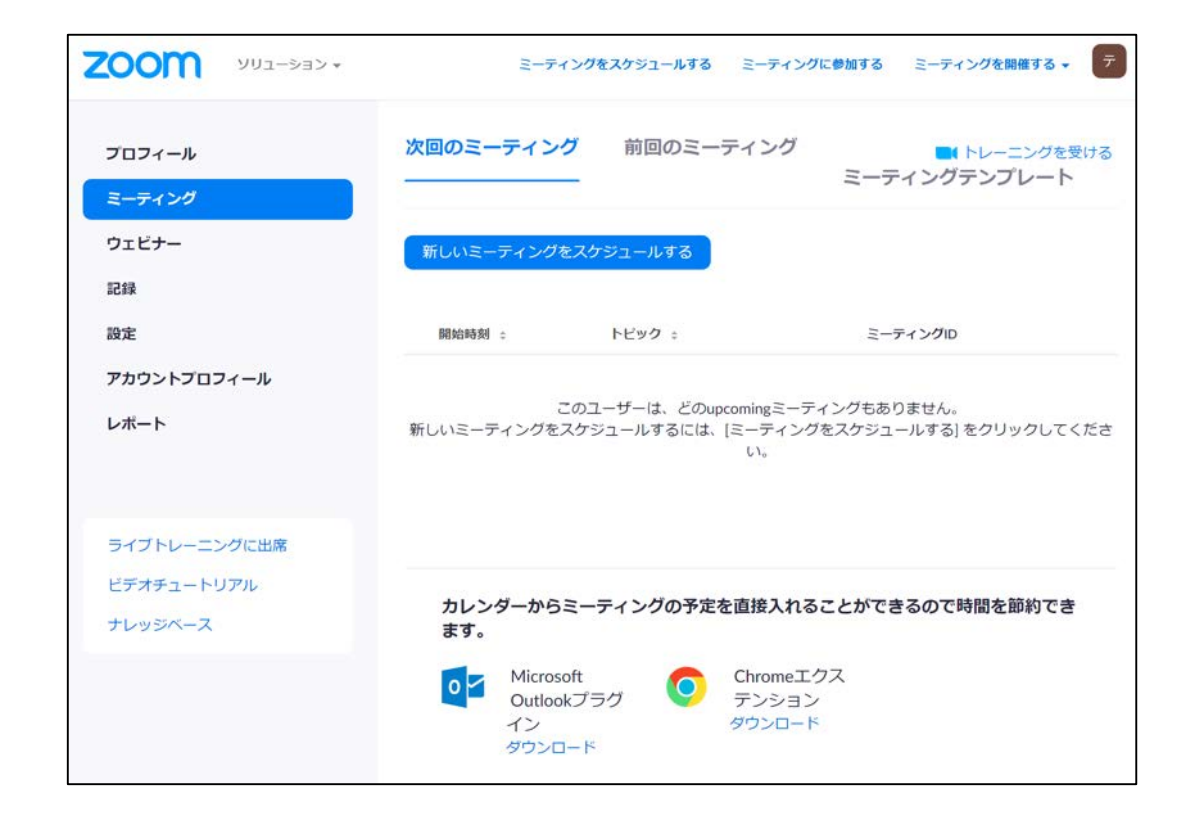

ZoomのWEBサイトの管理画面にログインできた!

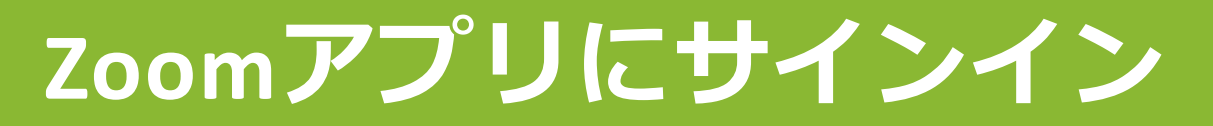

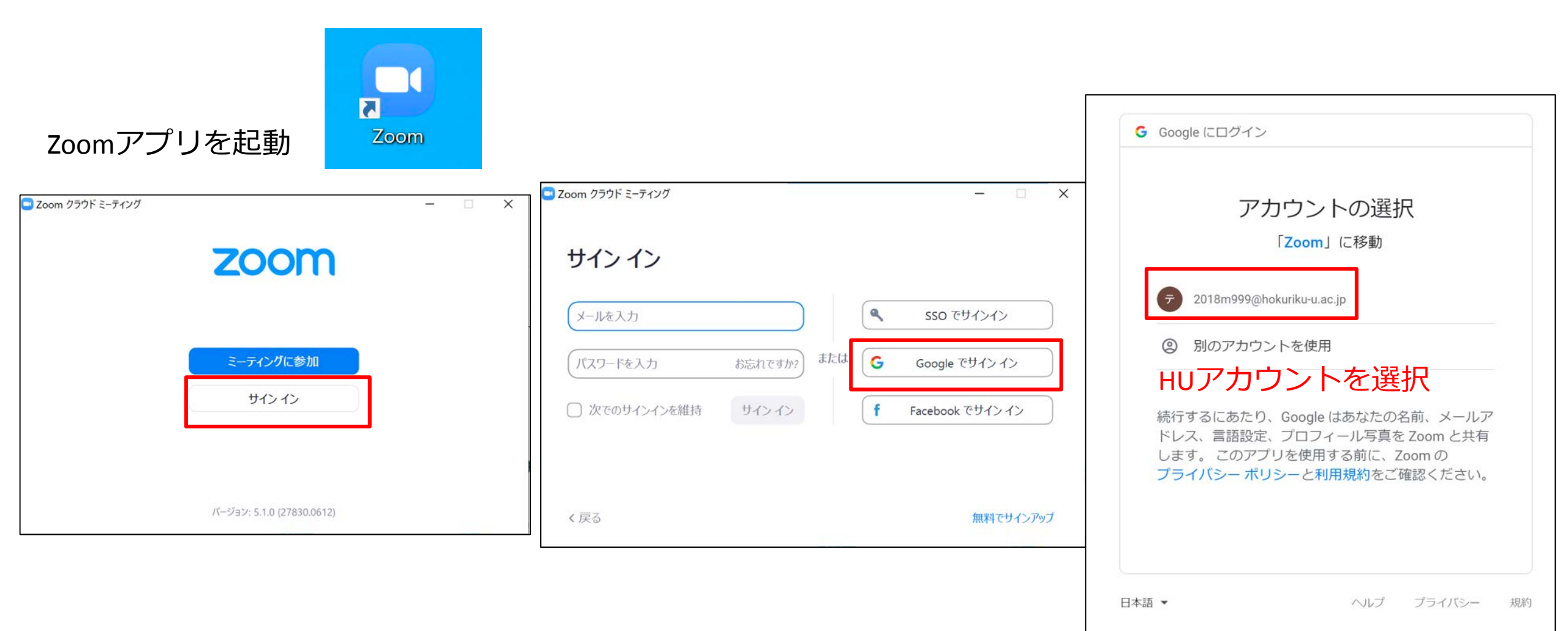

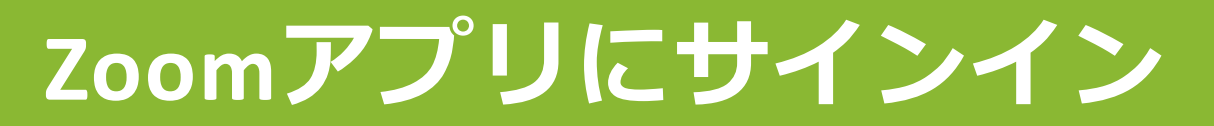

#### Zoom Meetingsを開くをクリック

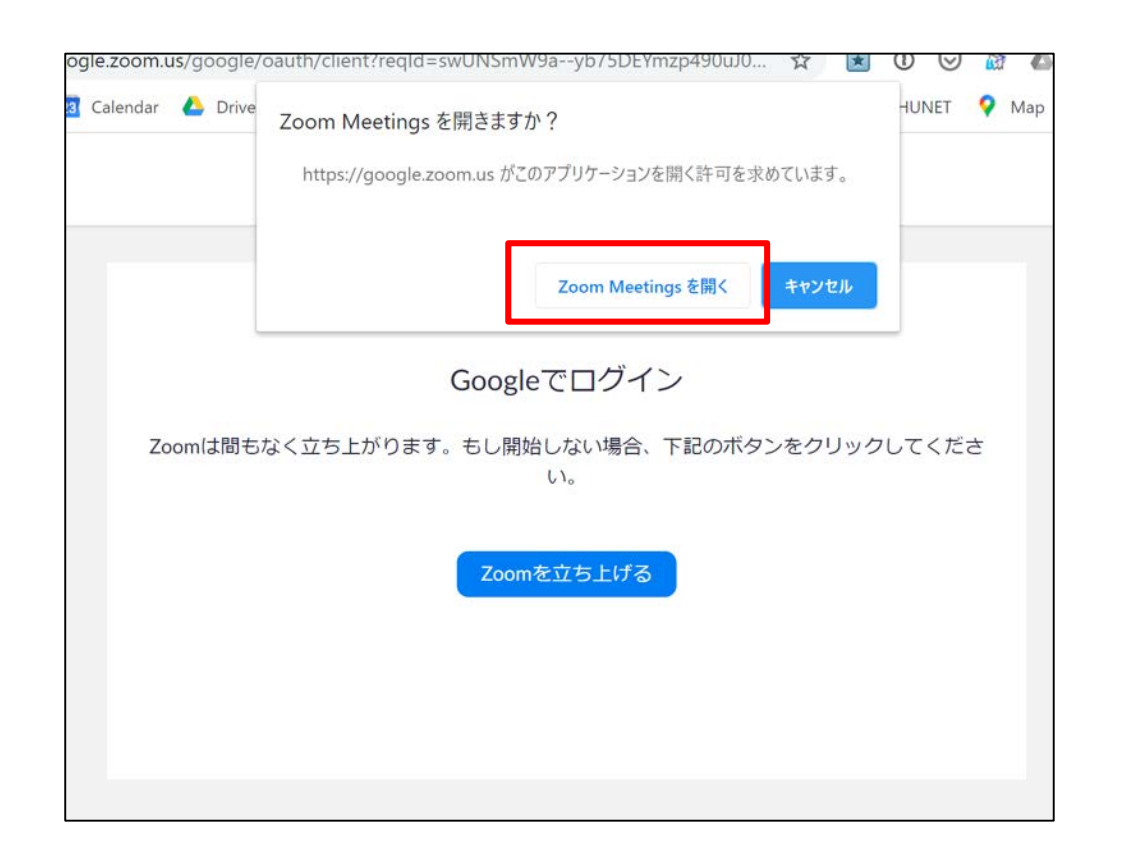

#### 右上のプロフィールアイコンをクリックして Pro版になっていたら北陸大学のライセンスが付いた ベーシックでもミーティングに参加することはできます

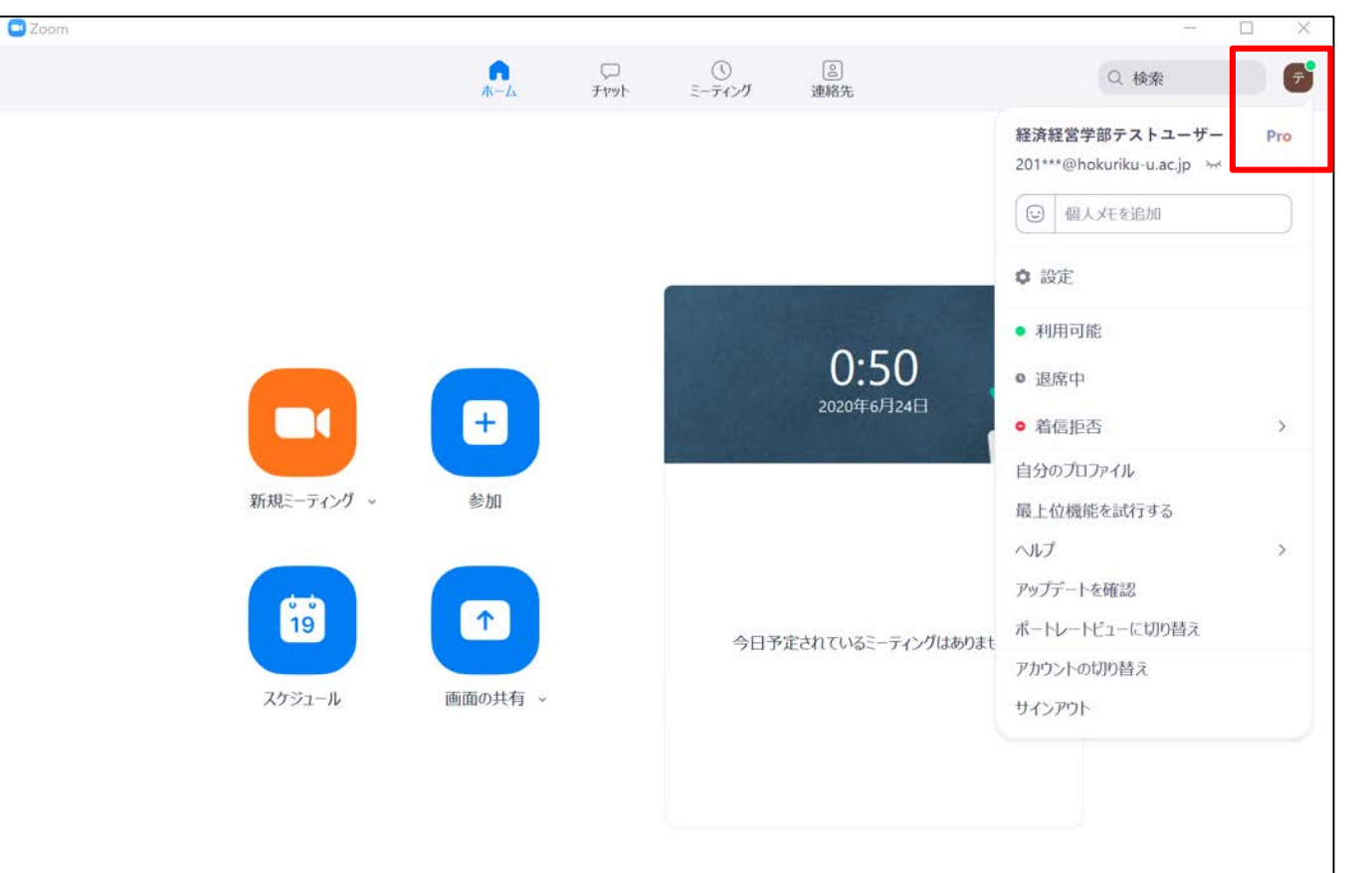

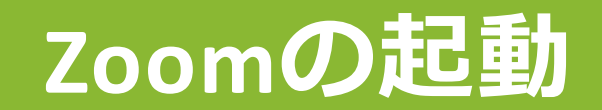

 第8回チャネルに流れたリンク をクリックするとChromeに右の ように表示されます

■Zoomアプリインストール済みの

Zoom Meetingsを開くをクリック

もしくはミーティングを起動

■インストールしていない人

 ブラウザから起動してください。を クリック

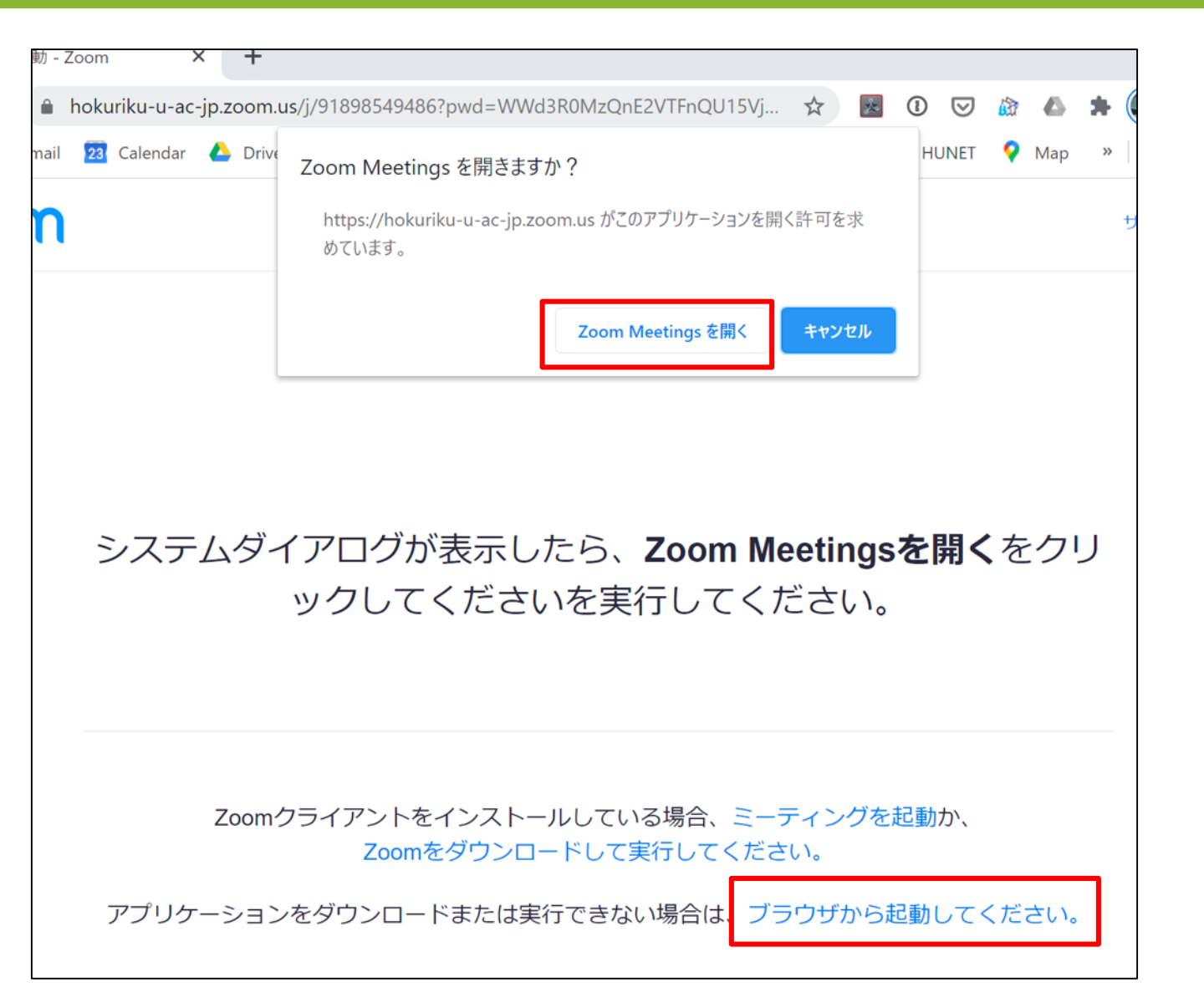

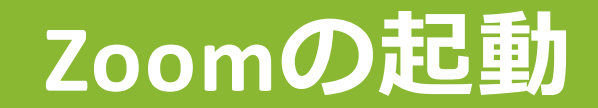

#### ■ミーティングの招待リンクをクリックしてZoomを起動したら ■ビデオなしで参加 ビデオ付きで参加 ビデオなしで参加 ■コンピュータでオーディオに参加 コンピューターでオーディオに参加 コンピューター オーディオのテスト 経済経営学部テストユーサ ₿ **1** ^ 退出 画面を共有 反応 チャッ ■Zoomツールバー左下の「ミュート解除」でマイクオン、「ビデオの

■Zoomツールバー左下の「ミュート解除」でマイクオン、「ビデオの 開始」でカメラオン

「画面を共有」で共有するウィンドウを選択

## 今回の目的:

アンケートの作成から実施を通じて「予測→調査→結果検証」を経験 し、データ思考力の考え方に触れる

## 今回の到達目標:

- 1. タッチタイピングの薬指を見ないで押せる
- 2. データ思考力とは何かを体験する
- 3. Google Formsを用いたアンケート作成ができるようになる
- 4. 調査結果を文章で記述できる

# アンケートの作成

■データを分析するためには、 まずはデータを取ってこなきゃ…!

# Googleフォームとは ・簡単にアンケートを作成 ・ネットで回答してもらい、 すぐに結果を見ることができる ・自分で獲得したデータの分析も可能に

# 50%アンケートを考えよう

■50%アンケート:

 「回答が、クラス内で ちょうど半分に分かれるだろう」
 と期待できるアンケート質問を考えよう

回答者の答えが、50%-50%になる二者択一の質問
 例:「犬と猫、どっちが好き?」
 「LINEでスタンプに課金したことがありますか?」
 「instagramを使っていますか?」

# 作業手順と例

- 1. 質問をペアでいくつか考えて、どれが最も半々に別れるか考える
  - <u>例:LINEでスタンプに課金したことがありますか? はい/いいえ</u>
- Googleフォーム」を使って、
   Webで答えられる質問票を作る
- 3. 作ったフォームのリンクを、 Teamsに書き込んで クラスのみんなに答えてもらう
- 4. 調査結果のグラフをGoogle フォームが自動的に作ってくれる ので、結果を確認する
- 5. アンケートに結果を記述する

| LINEでスタンプに課金したことがありますか                  | <ul> <li>ラジオボタン</li> </ul>                                                                                                    |             |
|-----------------------------------------|----------------------------------------------------------------------------------------------------|-------------|
| ○ はい                                    | ×                                                                                                    |             |
| ○ いいえ                                   | ×                                                                                                    |             |
| <ul> <li>選択肢を追加 または 「その他」を追加</li> </ul> |                                                                                                    |             |
|                                         | 「」 ● ● < | 0<br>0<br>0 |

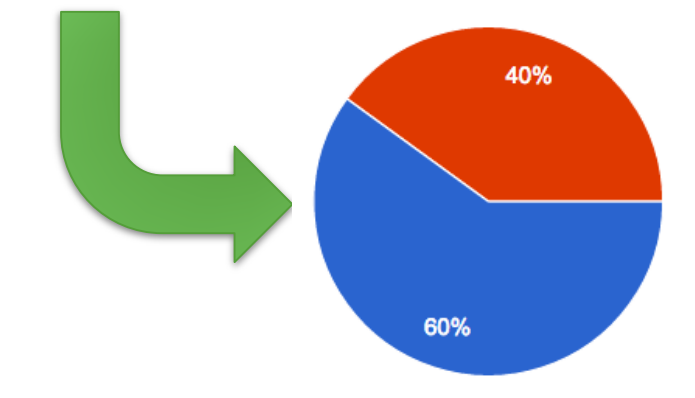

# 質問文と回答項目について

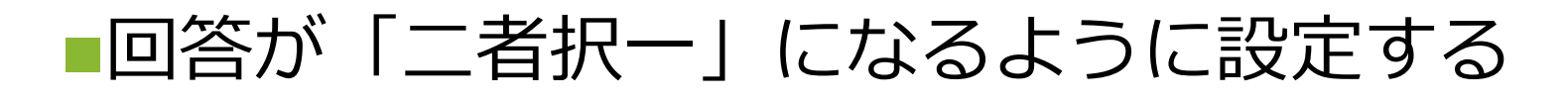

## 「A」か「B」か

例

例

どっちが好きですか?「犬」か「猫」

使っているスマホはAndoridですか? iPhoneですか?

## •Aについて「はい」か「いいえ」か

・今日、朝ご飯食べた? はい/いいえ

•LINEスタンプで課金したことがありますか? はい/いいえ

## これから2~3人組になって、回答がちょうど50%-50%になる ような2択の質問を、相談しながら考えてもらいます

## 知的成果を生み出す基本プロセス(仮説検証)

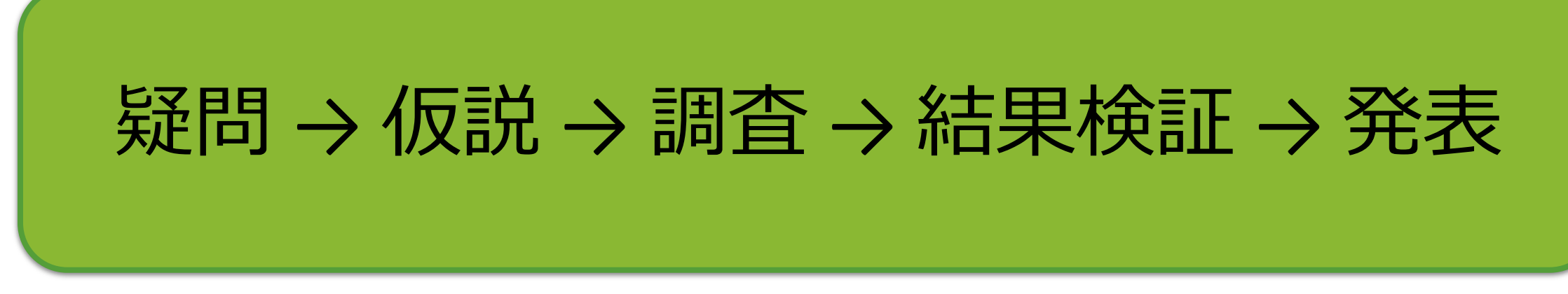

- 1. 常に「疑問」を持つ癖をつける: 「~は~だろうか?」
- 2. 仮説: 質問と調査結果の予測を立てる
   「"○○○な人"は、丁度クラスの50%だろう」
- 3. 調査: 仮説を確かめる証拠探し 今回はアンケートでデータを集める
- 4. 結果検証: 調査にもとづいて、仮説を検証 予測通りか or 予測と違うか

   <u>仮説での予測と違った結果も、一つの「発見」</u> → 次の疑問へつながる(PDCA)
- 5. 発表:検証したら、レポート作成や研究発表で、他者に伝える

# データをアンケートで集める際のポイント

## ■関心や興味を定める

- 自分の実感と照らし合わせて予想を立ててみる
- •「社会一般で言われていること」をもとに予測を立ててみる

■質問文と回答項目は、他人が答えやすいように工夫する

- ▪回答項目はモレがなく、ダブリなく(MECEという)
- •考えられるすべての項目を聞く
  - ダメな例:あなたの高校の制服はどのタイプでしたか?
    - ・選択肢 ▶ セーラー服 / ブレザー
    - 問題点:男子は? 私服の高校は?
  - •この場合、はい/いいえの質問にする
    - あなたの高校に制服はありましたか? はい/いいえ
    - ・あなたは高校に制服を着ていきましたか? はい/いいえ

# ブレイクアウト

# ■Zoomにはミーティング中にグループに分かれる「ブレイクアウトセッション」という機能があります

■これから3人1組のグループに強制的に分かれます

ブレイクアウトしたら、できればカメラオンして、挨拶と自己紹介をしてください

■Teamsのクラスの資料第8回フォルダにある、第8回資料①50%アンケート.pdfを見ながら、授業終了まで3人で協力して作業を進めていってください

■終わらない分は宿題にしてください

■質問はTeamsの第8回チャネル投稿タブですること。